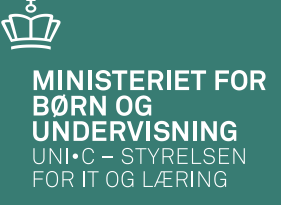

#### EASY-ændringernes betydning for VEU-skemaet

Karina Brokær, Lena Dalsgaard, Lisbeth Jørgensen og Susanne B. Jørgensen

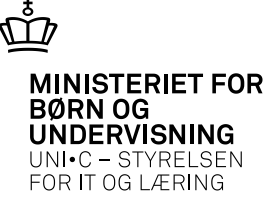

## **Reglerne kort fortalt**

- Reglerne er:
  - Ansøgningen kan udfyldes på tilmeldingstidspunktet og frem. Ansøgningsfristen er på 4 uger efter sidste kursusdag. Ansøgninger til ÅV-tilmeldinger kan først startes første kursusdag.
  - Korte kurser, dvs. 5 sammenhængende dage eller mindre: Du kan signere/sende ansøgningen dagen efter sidste kursusdag.
  - Lange kurser eller splitkurser, dvs. kurser på mere end 5 dage eller kurser spredt over flere perioder: Du kan signere/sende ansøgningen 5 dage efter første kursusdag.

Ovenstående er indført for at mindske antallet af ansøgninger, som skal returneres af a-kassen og gensigneres af arbejdsgiveren pga. ændringer i EASY.

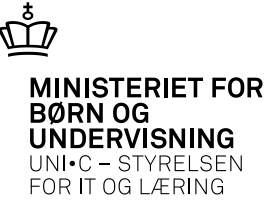

### A326 Hold

#### 🙀 A326 Hold Stamoplysninger Grupperinger Aktivitet» hr45780,1113 Aktivitetsafdeling» eu4 Elevplan navn AMU Kort betegnelse» Almen Hygiejne Ansvarsområde HB Hotel/Rest Projektområde Betegnelse» Almen Fødevarehygiejne - Certifikat Undervisningssted Silk. Tekn. Skole Periode» 09.12.2013 \* 11.12.2013 Indberetningsprincip» P LMS Bundet/Valgfri Undervisningsforlø Parameterliste Elevplan redigering Holdoplysninger Lønoplysninger ÂU-delehold ÅU-tælledatoer Afsender/ 1 Forvn./min. antal tælledatoer 1 Udd.gruppe» c AMU/IV EUD Modtager Min. antal tilmeldte 📊 Maks. antal tilmeldte 20 Frafaldsprocent Fra-skole Trækningstype Elevlektioner 22 Afregningsform» Ugedag AC-sats 42 Aflyst pr dato Til-skole Starttidspunkt 08:00 Sluttidspunkt 15:24 AMU-oplysninger Påmindelsesprofil Bemærkning Profil Gennemførende skole 235 Teknisk Skole Silkeborg Godkendt skole 235 Teknisk Skole Silkeborg Registreringsfrist Indkaldelsesdato Værksted Timer pr day 7.40 Skemaoplysninger Ringesystem amu Tilekudsmærkekombination AMU TMK FKAL Skoledagskalender AMU Arbejdsmarkeds • 1. Annull. tilkn. til elevplan Lønkonti: Startmåned Slutmåned Lønpulje Ø-konto Ø-formål Ø-ansvar Ø-projekt dec 2013 dec 2013 J 1808111 2840 331 Ŧ Skolefag på hold

03-04-2013 Side 3

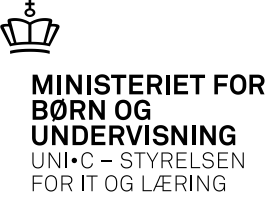

## Undervisningssted

I dette eksempel er Undervisningssted ændret i EASY , efter VEUansøgningen er udfyldt af virksomheden, men ikke signeret og sendt.

VEU-ansøgningen fik status "Ikke udfyldt", da opdateringen kom fra EASY. Ændringen har betydning for befordringstilskuddet.

| Befordringstilskud 🗴                                                   |                                                              |
|------------------------------------------------------------------------|--------------------------------------------------------------|
| Spørgsmål                                                              | Svar                                                         |
| Undervisningssted:                                                     | Ekstern afholdelse<br>Amager Egensevej 29-31<br>2770 Kastrup |
| Beregnet afstand fra kursistens bopælsadresse til undervisningsstedet: | 325 km.                                                      |
| Kursistens valg mellem daglig befordring og indkvartering i perioden   | Skal udfvldes                                                |

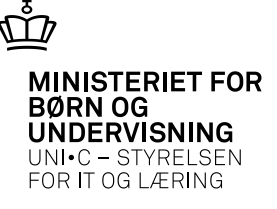

## Timer pr. dag

- Her er Timer pr. dag ændret i EASY, og VEU-ansøgningen bliver opdateret med det nye timetal.
- Denne ændring får kun betydningen for virksomheden, hvis VEUansøgningen allerede er signeret og afsendt. Hvis A-kassen vælger at returnere ansøgningen, skal ansøgningen gensigneres.

| Kviknummer                                           | 74340120                  | 1001                             |                                   |               | GVU: I           | vej             |                                    |                        |             |
|------------------------------------------------------|---------------------------|----------------------------------|-----------------------------------|---------------|------------------|-----------------|------------------------------------|------------------------|-------------|
| Uddannelsessted                                      | Teknisk S                 | kole Silkeborg                   | g, Kejlstrupvej                   | org           |                  |                 |                                    |                        |             |
| Fag                                                  |                           | Fra                              | Til                               | Antal<br>dage | Timer<br>pr. dag | Indenfor<br>FKB | Foregår<br>på<br>virksom-<br>heden | Fjern-<br>undervisning | Udliciteret |
| 45780 Almen fødevarehy<br>obligatorisk certifikat    | giejne -                  | 09-12-13                         | 11-12-13                          | 3             | 3.4              | Ja              | Nej                                | Nej                    | Nej         |
| Hvad søges? 🖋                                        |                           |                                  |                                   |               |                  |                 |                                    |                        |             |
| Spørgsmål                                            |                           |                                  |                                   |               |                  | Svar            |                                    |                        |             |
| Søger I om?                                          |                           |                                  |                                   |               |                  | VEU-godtg       | jørelse og b                       | pefordringstilsk       | kud         |
| Er kursisten i arbejde?                              |                           |                                  |                                   |               |                  | Ja              |                                    |                        |             |
|                                                      |                           |                                  |                                   |               |                  |                 |                                    |                        |             |
| Arbejder kursisten som s                             | elvstændig                | t erhvervsdrive                  | nde eller lønr                    | nodtage       | er?              | Lønmodta        | ger                                |                        |             |
| Arbejder kursisten som s<br>Har kursisten været ansa | elvstændig<br>t mindst 14 | t erhvervsdrive<br>dage forud fo | nde eller lønr<br>r kursets starl | nodtage<br>?  | Υ <b>Γ</b> ?     | Lønmodta<br>Ja  | ger                                |                        |             |

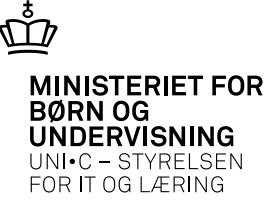

#### TMK

- Her er TMK ændret til FKVI efter at VEU-ansøgningen var udfyldt, men ikke signeret og sendt.
- VEU-ansøgningen fik status "Ikke udfyldt", da den blev opdateret fra EASY.

| Spørgsmål                                                                | Svar                                                                                     |
|--------------------------------------------------------------------------|------------------------------------------------------------------------------------------|
| Søger I om?                                                              | Der kan ikke søges om befordringstilskud hvis<br>al undervisning foregår på virksomheden |
| Er kursisten i arbejde?                                                  | Ja                                                                                       |
| Arbejder kursisten som selvstændigt erhvervsdrivende eller lønmodtager?  | Lønmodtager                                                                              |
| Har kursisten været ansat mindst 14 dage forud for kursets start?        | Ja                                                                                       |
| Udbetaler I løn under uddannelsen?                                       | Ja                                                                                       |
| Er kursisten ansat som elev med ret til løn ifølge en uddannelsesaftale? | Nej                                                                                      |
| Er kursisten ansat med løntilskud?                                       | Nej                                                                                      |

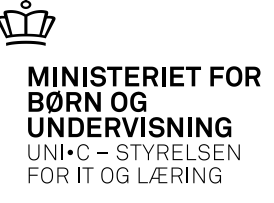

#### TMK

- TMK er her ændret til FKFJ, efter at VEU-ansøgningen er udfyldt.
- VEU-ansøgningen annulleres, da VEU ikke er relevant på fjernundervisning (mere end 50% af den samlede undervisning).

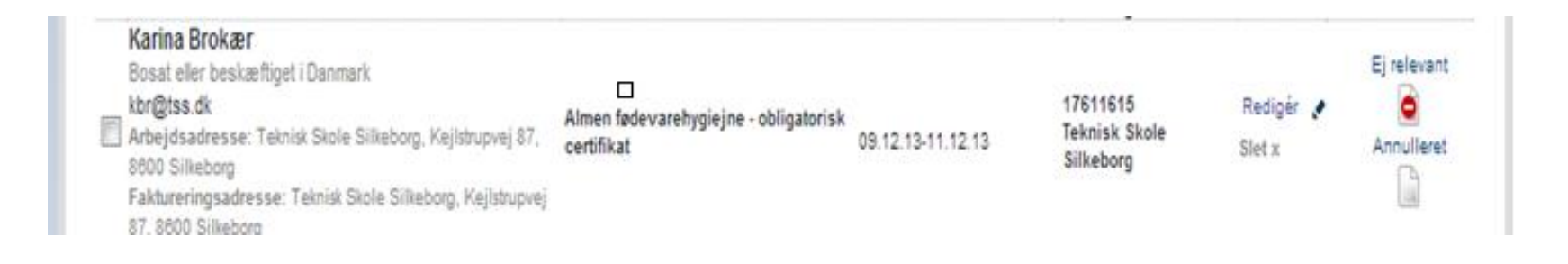

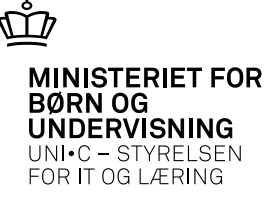

## Aflyst

- Holdet er aflyst på A326, efter at VEU-ansøgningen er udfyldt.
- VEU-ansøgningen annulleres.

| 11615 Redigér<br>nisk Skole Slet x<br>eborg | Annulleret     |
|---------------------------------------------|----------------|
| 116                                         | 15 Redigér (   |
| nisk                                        | k Skole Slet x |
| ebo                                         | xrg            |

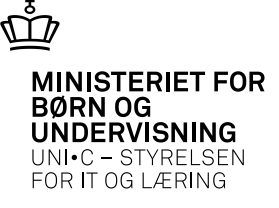

## A335 – Skolefag på hold

- Ændringer i Undervisningssted, Timer pr. dag og TMK foretaget fra A335 giver samme resultater i VEU-skemaet, som hvis de er foretaget på A326.
- Timer pr. dag og TMK arves fra A326 til A335. Det samme gør Undervisningssted, den vises bare ikke på A335.
- Ændring i antal dage har ingen betydning for en udfyldt VEUansøgning. Ansøgningen skifter ikke status fra udfyldt til ikke udfyldt.

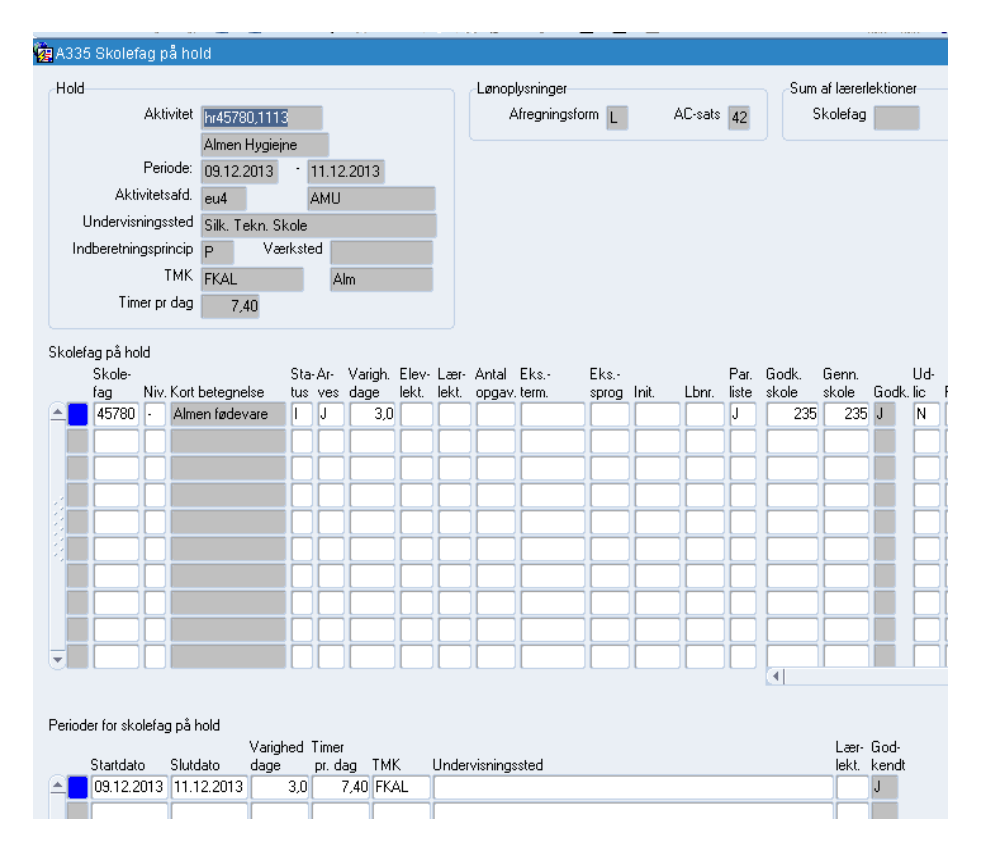

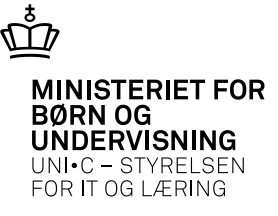

## **B702 - Holdplacering**

| 03.12.201. | 11.12.2013              | Låst N  | Kviknt. | 74340 | 01           | 20501            |                         |      |            |            |              | _                      | _          |              | _            |              |       |          |                         |            |                   |            |
|------------|-------------------------|---------|---------|-------|--------------|------------------|-------------------------|------|------------|------------|--------------|------------------------|------------|--------------|--------------|--------------|-------|----------|-------------------------|------------|-------------------|------------|
| eringer    |                         |         |         |       |              |                  |                         |      |            |            |              |                        |            |              |              |              |       |          | $\frown$                | 、<br>、     |                   |            |
| PR-nr.     | Efternavn               | Fornavn | Udd.    | V.    | Plac<br>type | 2. Kurs<br>state | st-Tilmeldin<br>s, type | go-  | Startdato  | Slutdato   | Beta-<br>ler | Op- <i>l</i><br>kry. r | lE-<br>ekv | Til-<br>skud | Gen.<br>ført | Indk<br>ønsk | Rate  | Ar<br>Ho | Arbejdssted-<br>CVR-nr. | Lebe<br>ne | Betaler<br>CVR-nr | Lei<br>nr. |
|            | Brokaer                 | Karina  | 2411    | 1     | R            | 1                | VIRKSO                  | MHED | 09.12.2013 | 11.12.2013 | L            | 6                      | UVM        | 0            | 1            | N            | 1     |          | 17611615                | ¢          | 17611615          | 0          |
|            |                         | -       |         | ŀ     | Н            |                  |                         |      | <u> </u>   | <u> </u>   | Н            |                        | _          | Ч            | Н            | Н            |       | Н        |                         | Ŀ          | L                 | Ł          |
|            |                         |         |         | h     | Н            |                  |                         |      |            |            | Н            | = i                    | _          | Н            | Н            | Н            |       | Н        |                         | 1          |                   | 'n         |
|            |                         |         |         | Î     |              |                  | í —                     |      |            |            |              |                        |            | ŏ            | ŏ            | ŏ.           |       |          |                         |            |                   | Î          |
|            |                         |         |         |       |              |                  |                         |      |            |            |              |                        |            |              |              |              |       |          |                         |            |                   | <u>I</u>   |
|            |                         | -       |         | ⊢     | Н            |                  |                         |      |            | <u> </u>   | Н            |                        | _          | Н            | Н            | Н            |       | Н        | L                       | -          |                   | ╬          |
|            |                         |         |         | h     | Н            |                  | 1                       |      | ·          | <u> </u>   | Н            |                        | _          | Н            | Н            | Н            |       | Н        |                         | H          |                   | 愲          |
|            | <ul> <li>•••</li> </ul> |         | _       |       |              |                  |                         |      | 10000000   | 00000000   | 9999         | 995                    |            | 1997         | 835          | 999          | inas, | 60       | 2000                    |            |                   |            |

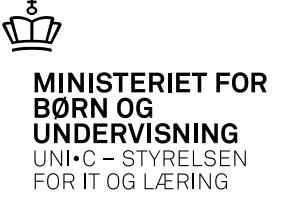

## **ÅE-rekvirent og kursiststatus**

- ÅE-rekvirent er ændret til GRL/FÆR, efter VEU-ansøgningen er udfyldt.
- VEU-ansøgningen annulleres.

| 8 8                                                                                                    | ediger                          | Ansøgning   |                                                                                                    |
|----------------------------------------------------------------------------------------------------|---------------------------------|-------------|----------------------------------------------------------------------------------------------------|
| Resumé af jeres ansøgning<br>Ansøgningens status: Annulleret<br>Ansøgning annulleret som følge af 'Bosiddende på Grønland' ændret til ja<br>Du kan ikke redigere denne ansøgning, fordi den er annulleret. | edigér 🖋<br>et x<br>ıld ?<br>is | Ei relevant | Du kan ikke oprette en VEU ansøgnin<br>fordi Kursisten er fra<br>uddannelsesstedet registreret med fa<br>bopæl eller arbejde i Granland eller p<br>Færøerne Kontakt uddannelsesstede<br>hvis registreringen ikke er korrekt |
| Ønsker du at modtage en e-mail, når ansøgningsfristen nærmer sig?<br>(Der er ikke angivet nogen e-mail adresse på ansøgningen, og der kan derfor ikke sendes noge<br>ansøgningsfrist)                      | n e-mail a                      | ang.        |                                                                                                    |

• Kursiststatus er ændret til 2 Ledig dagpenge berettiget (det gør sig gældende med kursiststatus 2, 4 og 6 = ledige)

|                                                                                                    | diger                 | Ansøgning   |                                                                                                    |
|----------------------------------------------------------------------------------------------------|-----------------------|-------------|----------------------------------------------------------------------------------------------------|
| Ansøgningens status: Annulleret<br>Ansøgning annulleret som følge af 'Ledig' ændret til ja<br>Du kan ikke redigere denne ansøgning, fordi den er annulleret.<br>Ø Ønsker du at modtage en e-mail, når ansøgningsfristen nærmer sig?<br>(Der er ikke angivet nogen e-mail adresse på ansøgningen, og der kan derfor ikke sendes n | edigér ✔<br>et x<br>0 | Ei relevant | Du kan ikke oprette en VEU<br>ansøgning fordi Kursisten er<br>registreret som værende ledig fra<br>uddannelsesstedet Kontakt<br>uddannelsesstedet, hvis<br>registreringen ikke er korrekt |

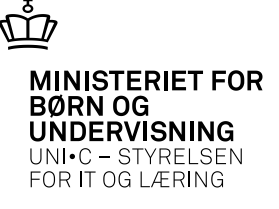

## Generelt

- Slettes en tilmelding på B702 Holdplacering, slettes ansøgningen.
- Skiftes arbejdsgiver på B702 Holdplacering, slettes ansøgningen ved den gamle arbejdsgiver og får status "Ikke udfyldt" ved den nye arbejdsgiver.
- Hvis alle valgte fag på en holdplacering til ÅV slettes, slettes den pågældende ansøgning helt. Ansøgningen annulleres. Ud for ÅV-tilmelding vil der stå en ansøgning med status "ej relevant" og besked om, at der endnu ikke er valgt fag, og der derfor ikke kan startes en ansøgning
- Vær varsom med ændring af slutdato på A326 Hold hvis dato ændres bagud i tiden, kan det resultere i, at det får betydning for 4 ugers fristen.
- Hvis en holdplacering slettes for f.eks. at nulstille gebyr, slettes ansøgningen også.

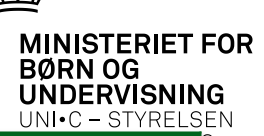

ណាំ

| Ændring i                                        | Udfyldt ansøgning<br>(ikke sendt) | Sendt ansøgning        |
|--------------------------------------------------|-----------------------------------|------------------------|
| Undervisningssted                                | Udfyldes igen*                    | A-kassens vurdering*** |
| Timer pr. dag                                    | Opdateres **                      | A-kassens vurdering*** |
| ${ m TMK}$ (skift til FKFJ og FKVI)              | Udfyldes igen*                    | A-kassens vurdering*** |
| Aflyst                                           | Annulleres                        | Annulleres             |
| Antal dage                                       | Opdateres **                      | A-kassens vurdering*** |
| Kursiststatus (til<br>kursiststatus 2, 4 og 6    | Annulleres                        | Annulleres             |
| ÅE-rekvirent (skift til ÅE-<br>rekv. GRL og FÆR) | Annulleres                        | Annulleres             |
| Arbejdsgiver                                     | Annulleres                        | Annulleres             |
| Sletning af holdplacering                        | Annulleres                        | Annulleres             |
| Sletning af fag på ÅV                            | Annulleres                        | Annulleres             |

\*\*\* Hvis A-kassen returnerer ansøgningen, skal den opdateres og sendes igen af virksomheden

<sup>\*</sup> Kun de berørte dele af ansøgningen

<sup>\*\*</sup> Virksomheden skal ikke gøre noget

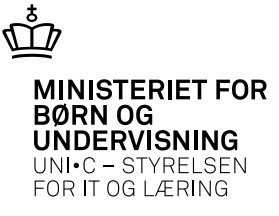

# Skyd løs

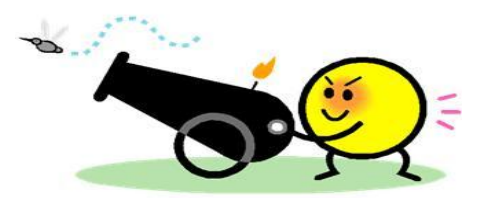

03-04-2013 Side 14